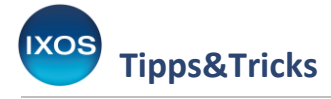

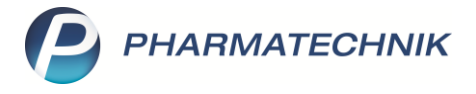

# Pflegehilfsmittel über IXOS eKV genehmigen lassen

Die kostenpflichtige Lizenz **IXOS eKV** ermöglicht das Erstellen von Kostenvoranschlägen für Ihre Kunden und das elektronische Versenden an die Kostenträger.

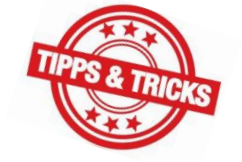

Das Verfahren für die elektronische Beantragung erfordert derzeit, dass der Antrag auf Kostenübernahme und Beratungsdokumentation mit den Versichertendaten

versehen und den gewünschten Produkten ausgefüllt, ausgedruckt und unterschrieben werden muss. Im Anschluss wird dieser ausgefüllte Antrag dann über den elektronischen Kostenvoranschlag als Anhang eingereicht.

In diesem Artikel lesen Sie, wie Sie die elektronische Beantragung von Pflegehilfsmitteln mit IXOS durchführen.

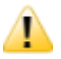

Bitte beachten Sie, dass sich die Vorgaben zur elektronischen Genehmigung, das Genehmigungsverfahren und die Gültigkeitsdauer der Genehmigung je nach Produktgruppe und Kostenträger unterscheiden können. Informieren Sie sich daher vorab beim jeweiligen Kostenträger über das Verfahren. Einige stellen dazu Informationen online zur Verfügung, zum Beispiel die <u>AOK Baden-Württemberg</u>.

Die spezifische Positionsnummer, die gegebenenfalls dabei gefordert wird, ist im elektronischen Kostenvoranschlag als Pflegehilfsmittelposition anzugeben. Beachten Sie auch, dass beim elektronischen Verfahren die Produktgruppen 51 und 54 getrennt voneinander beantragt werden müssen.

### **1. Vorbereiten des Genehmigungsantrags**

Um Pflegehilfsmittel beantragen zu können, muss der Antrag auf Kostenübernahme und Beratungsdokumentation zunächst mit den Versicherungsdaten des Kunden befüllt werden.

In den Kontaktdetails des Kunden auf der Seite Spezifische Daten finden Sie im Reiter Versicherung den Abschnitt Pflegeversicherung zum Hinterlegen der Daten und Erstellen eines Genehmigungsantrags.

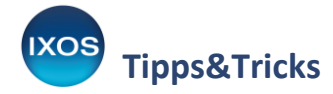

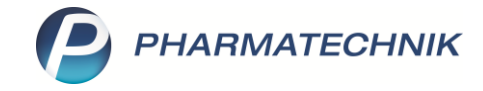

| 2                | Kontakte >          | Kunde  |                   |                                    |                        |            |              |           | AA      | þ l        | Ē  | ? @ |   | × |
|------------------|---------------------|--------|-------------------|------------------------------------|------------------------|------------|--------------|-----------|---------|------------|----|-----|---|---|
| Name             | e                   |        | Vorname           |                                    | Geb                    | Datum      | PLZ          | Ort       | Te      | lefonnumme | er |     |   | 1 |
| Beisp            | iel                 |        | Berta             |                                    | 26.08                  | 8.1968     | 82319        | Starnberg |         |            |    |     |   | 1 |
| <u>S</u> tamm    | ndaten              | s      | pezifische        | Daten                              |                        |            |              |           | 1       | A          |    | 2 2 | D | ኋ |
| Spezifi          | sche <u>D</u> aten  |        | <u>A</u> llgemein | Versiche                           | erung                  |            |              |           |         |            |    |     |   |   |
| <u>M</u> edika   | ationsmanag         | ement  | Krankenv          | <b>ersicherung</b><br>Kostenträger | AOK Bade               | n-Württemb | erg -        | •         |         |            |    |     |   |   |
| Medika           | ations <u>p</u> lan |        | Kos<br>Versiche   | tenträger-IK                       | 108018007<br>X79314051 | 12         |              |           |         |            |    |     |   |   |
| R <u>i</u> sikor | nanagement          |        |                   | Kassenstatus                       | 1 - ZUpfl./I           | MKpfl.     |              | -         |         |            |    |     |   |   |
| <u>V</u> erkau   | fsdaten             |        | Zuzahlur          | igsbefreiung<br>Zusatz             |                        | • bis      | •            |           |         |            |    |     |   |   |
| <u>F</u> aktura  | э                   |        |                   |                                    |                        |            |              | _         |         |            |    |     |   |   |
| <u>Z</u> ahlur   | ngsverkehr          |        | Pflegev           | ersicherung                        |                        |            |              | _         |         |            |    |     |   |   |
| <u>R</u> abatt   | /Coupons/Pr         | eise   | Kos               | Kostenträger<br>Itenträger-IK      |                        |            | -            |           |         |            |    |     |   |   |
| <u>B</u> onusl   | konten              |        | Versiche          | Anschrift<br>tennummer             |                        |            |              | 2         |         |            |    |     |   |   |
| <u>A</u> nschr   | iften               |        | Ge                | nehmigung                          | •                      |            |              | _         |         |            |    |     |   |   |
| Z <u>u</u> gan   | gsdaten             |        | ehem."            | Pflegekasse"                       |                        |            |              |           |         |            |    |     |   |   |
| <u>K</u> lassifi | ikationen           |        |                   |                                    |                        |            |              |           |         |            |    |     |   |   |
|                  |                     |        |                   |                                    |                        |            |              |           |         |            |    |     |   |   |
|                  |                     |        |                   |                                    |                        |            |              |           |         |            |    |     |   |   |
| Strg             | Speichern           | Suchen | Neu               | Löschen                            | Offene                 | Info       | Kontaktrolle |           | Drucken | Genehmig.  |    |     |   |   |
| Alt              | F1                  | F2     | F3                | F4                                 | F5                     | F6         | F7           |           | F9      | F10        |    |     |   |   |

Geben Sie im Feld Kostenträger die IK-Nummer der Pflegekasse ein.

Hinweis zur Erfassung des Kostenträgers:

1

Für elektronische Verfahren schreiben die Kostenträger eine bestimmte IK vor. Oft beginnt diese mit "10...". Im Modul Pflegehilfsmittel werden allerdings bevorzugt IKs beginnend mit "18..." (Pflegekassen) vorgeschlagen. Sie können die gewünschte IK auswählen, wenn Sie über die erweiterte Suche – F10 im Fenster Kontakte > Kostenträger > Pflegeversicherung auswählen die IK eingeben und im Feld IK-Bereich den Filter auf "Alle" ändern.

| Name Kassentyp<br>Kontaktrolle Kostenträger<br>Kontaktdetalls<br>Kontaktdetalls<br>K-Nummer<br>PAD gepflegter Kostenträger<br>IK-Bereich<br>Alle<br>Alle<br>Alle                                                                                                    | Kassentyp  Kassentyp  K-Nummer  108018007  PAD gepflegter Kostenträger  K-Bereich                                                                                                    |                     |              | Kollenspezitische Details   |           |        |
|----------------------------------------------------------------------------------------------------|----------------------------------------------------------------------------------------------------|---------------------|--------------|-----------------------------|-----------|--------|
| Kontaktrolle Kostenträger                                                                                                    | PAD gepflegter Kostenträger       IM-Bareich                                                                                                    | Name                |              | Kassentyp                   |           |        |
| Kontaktdetails     IK-Nummer     108018007       PLZ / Ort     IK-Bereich     Alle       Status     Aktiv     IK-Bereich                                                                                                    | Image: Second Second | Kontaktrolle        | Kostenträger | •                           |           |        |
| Straße PLZ / Ort PLZ / Ort K-Bereich K-Bereich | PAD gepflegter Kostenträger<br>K-Bereich                                                                                                    | Kontaktdetails      |              | K-Nummer                    | 108018007 |        |
| PLZ / Ort Kosendager Addesset Alle                                                                                                    | IX-Bereich     Alie                                                                                                    | Straße              |              | PAD genflegter Kertenträger | 100010007 |        |
| Land                                                                                                    |                                                                                                    | PLZ / Ort           |              | IK-Bereich                  | Alle      |        |
| Status Aktiv  Adressat Infotext                                                                                                    |                                                                                                    | Land                |              | ·                           | Alle      |        |
| Adressat                                                                                                    |                                                                                                    | Status              | Aktiv -      | _                           |           |        |
| Infotext                                                                                                    |                                                                                                    | Adressat            |              |                             |           |        |
|                                                                                                    |                                                                                                    | Infotext            |              |                             |           |        |
|                                                                                                    |                                                                                                    |                     |              |                             |           |        |
|                                                                                                    |                                                                                                    |                     |              |                             |           |        |
|                                                                                                    |                                                                                                    |                     |              |                             |           |        |
|                                                                                                    |                                                                                                    |                     |              |                             |           |        |
|                                                                                                    |                                                                                                    |                     |              |                             |           |        |
|                                                                                                    |                                                                                                    |                     |              |                             |           |        |
|                                                                                                    |                                                                                                    |                     |              |                             |           |        |
|                                                                                                    |                                                                                                    |                     |              |                             |           |        |
|                                                                                                    |                                                                                                    |                     |              |                             |           |        |
| löschen                                                                                                    |                                                                                                    | Eingaben<br>löschen |              |                             | OK        | Abbrec |

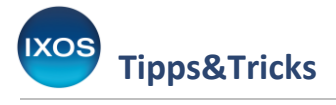

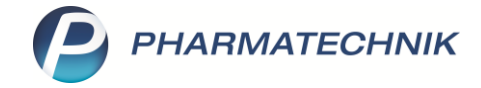

Über **OK – F12** speichern Sie Ihre Eingabe und schließen das Fenster.

Nach der Eingabe des Kostenträgers springt IXOS in das Fenster Kontakte > Kunden > Genehmigung.

### 2. Auswahl der zu genehmigenden Produkte

Prüfen Sie im Fenster **Kontakte** > **Kunde** > **Genehmigung** zunächst die Versichertennummer. IXOS übernimmt automatisch die Krankenversichertennummer, falls diese hinterlegt ist. Sollte diese oder eine abweichende Pflegeversichertennummer bis jetzt noch nicht hinterlegt sein, dann korrigieren Sie den Eintrag.

| Name         Open-Datum         PLZ         Ort         Telefonnummer           Betspie         Berta         26.08.1968         82319         Sammer           Programmer         Auschnit         Auschnit         Image: Sammer         Image: Sammer <th>N I</th> <th>Kontakte &gt; Kund</th> <th>de &gt; Genehmigur</th> <th>ng</th> <th></th> <th></th> <th></th> <th>AA</th> <th>ß L</th> <th>₽ ? ©</th> <th>द्ध ×</th>                                                                                                    | N I      | Kontakte > Kund      | de > Genehmigur     | ng            |                              |                   |               | AA           | ß L        | ₽ ? ©        | द्ध × |
|----------------------------------------------------------------------------------------------------|----------|----------------------|---------------------|---------------|------------------------------|-------------------|---------------|--------------|------------|--------------|-------|
| Beispiel     Berta     26.08.1968     82319     Stamberg       Pflegekasse     Kostenträger <sup>4</sup> / IK     AOK Baden-Württemberg     108018007     Versichertennummer     X793140512       Anschrift     Abrechnung     Abrechnungszentrum     Bihilfeberechtigt     Bihilfeberechtigt       Zum Verbrauch bestimmte Pflegehilfsmittel (PG 54)     Pflegehilfsmittel zur Körperpflege/Körperhygiene (PG 51)     Seite 1     Seite 2       Genehmigung ausgestellt am <ul> <li>gerundet)</li> <li>Bits</li> <li>Genehmigungszeitraum</li> <li>Genehmigungskennzeichen PG 54</li> <li>gerundet)</li> <li>Alle</li> <li>Saugende Bettschutzeinlagen - Einmalgebrauch</li> <li>80 St 0.52 6/St</li> <li>Stom Verbauch eisinsche Gesichtsmasken</li> <li>247 St 0.17 6/St</li> <li>Gentehmigung in den Scanner ein</li> <li>Bitte legen Sie die Genehmigung in den Scanner ein</li> <li>Schutzschürzen - Einmalgebrauch</li> <li>205 St 0.17 6/St</li> <li>Schutzschürzen - Einmalgebrauch</li> <li>205 St 0.15 6/St</li> <li>Schutzschürzen - Einmalgebrauch</li> <li>205 St 0.15 6/St</li> <li>Schutzschürzen - Einmalgebrauch</li> <li>205 St 0.15 6/St</li> <li>Schutzschürzen - Einmalgebrauch</li> <li>205 St 0.21 6/St</li> <li>Händedesinfektionsmittel</li> <li>200 mi 1.55 6/100ml</li> <li>Händedesinfektionsmittel</li> <li>200 St 0.21 6/St</li> <li>Summe</li> <li>488.94</li> <li>Verkaufs-</li> <li>Butarie</li> <li>Dataie</li> <li>Dataie</li> <li>Dataie</li> </ul>                                                                                                    | Name     | e                    |                     | Vorname       |                              | GebDatum          | PLZ           | Ort          |            | Telefonnumme | er    |
| Prejekasse         Kostenträger*/ IK       ACK Baden-Wurttemberg       I 108018007         Versichertennummer       X733140512         Seichertennummer       X733140512         Abrechnungszentrum       Versichertennummer       X733140512         Zum Verbrauch bestimmte Pflegehilfsmittel (PG 54)       Plegehilfsmittel zur Körperpflege/Körperhygiene (PG 51)         Genehmigung ausgestellt am       Seite 1       Seite 2         Genehmigungszeitraum       Seite 1       Seite 2         Menge       Preise (brutto, Genehmigt gerundet)       Alle         Saugende Bettschutzeinlagen - Einmalgebrauch       80       51<0.52 €/51                                                                                                    | Beisp    | piel                 |                     | Berta         |                              | 26.08.1968        | 8231          | 9 Starnbe    | erg        |              |       |
| Kostenträger* / IK AOK Baden-Wurttemberg 108018007     Versichertennummer X733140512   Beihilfeberechtigt     Abrechnung     Abrechnung     Zum Verbrauch bestimmte Pflegehilfsmittel (PG 54)   Genehmigung ausgestellt am   Genehmigung ausgestellt am   Genehmigungszeitraum   Genehmigungskennzeichen PG 54     Menge   Preise (brutto, Genehmigt gerundet)     Alle     Saugende Bettschutzeinlagen - Einmalgebrauch   80   St. 0,17 €/St.   Imitelititierende Halbmasken (FFP-2)   240   Schutzschürzen - Einmalgebrauch   280   St. 0,15 €/St.   Battelegen Sie die Genehmigung in den Scanner ein   Bitte legen Sie die Genehmigung in den Scanner ein   Flachendesinfektionsmittel   2200   Schutzschürzen - Einmalgebrauch   280   Schutzschürzen - Einmalgebrauch   280   St. 0,17 €/St.   Bathildedesinfektionsmittel   2200   St. 0,15 €/St.   Händedesinfektionsmittel   2200   St. 0,21 €/St.   Händedesinfektionsmittel   2200   St. 0,21 €/St.   Bitte legen Sie die Genehmigung in den Scanner ein      Bitte legen Sie die Genehmigung in den Scanner ein   Bitte legen Sie die Genehmigung in den Scanner ein      Studischürzen - wiederverwendbar                                                                                                    | Pflegel  | kasse                |                     |               |                              |                   |               |              |            |              |       |
| Anschrift Abrechnung Abrechnungszentrum                                                                                                    | Kosten   | träger* / IK         | AOK Baden-Württ     | emberg        | 108018                       | 3007              |               | Versicherte  | ennummer   | X793140512   |       |
| Abrechnung       Abrechnungszentrum         Zum Verbrauch bestimmte Pflegehilfsmittel (PG 54)       Pflegehilfsmittel zur Körperpflege/Körperhygiene (PG 51)         Genehmigung ausgestellt am                                                                                                    | Anschri  | ift                  |                     |               |                              |                   | 0             | Beihilfebe   | rechtigt   |              |       |
| Zum Verbrauch bestimmte Pflegehilfsmittel (PG 54)       Pflegehilfsmittel zur Körperpflege/Körperhygiene (PG 51)         Genehmigung ausgestellt am          Seite 1         Seite 2          Genehmigungszeitraum          bis          Genehmigungskennzeichen PG 54           Menge         Preise (brutto, Genehmigt         gerundet)          Saugende Bettschutzeinlagen - Einmalgebrauch         80         St         0.52         (-St         )                                                                                                    | Abrech   | inung                | Abrechnungszentre   | um            |                              |                   |               |              |            |              |       |
| Genehmigung ausgestellt am<br>Genehmigungszeitraum<br>Genehmigungszeitraum<br>Genehmigungszeitraum<br>Genehmigungskennzeichen PG 54<br>Menge       Preise (brutto,<br>gerundet)       Genehmigt<br>gerundet)       Seite 1       Seite 2         Saugende Bettschutzeinlagen - Einmalgebrauch       80 St       0,52 €/St       Bitte legen Sie die Genehmigt<br>gerundet)       Bitte legen Sie die Genehmigtung in<br>den Scanner ein         Saugende Bettschutzeinlagen - Einmalgebrauch       80 St       0,52 €/St       Bitte legen Sie die Genehmigtung in<br>den Scanner ein         Fingerlinge       600 St       0,07 €/St       Bitte legen Sie die Genehmigtung in<br>den Scanner ein         Fingerlinge       600 St       0,07 €/St       Bitte legen Sie die Genehmigtung in<br>den Scanner ein         Fingerlinge       620 St       0,11 €/St       Bitte legen Sie die Genehmigtung in<br>den Scanner ein         Schutzschürzen - Einmalgebrauch       2280 St       0,15 €/St       Bitte legen Sie die Genehmigtung in<br>den Scanner ein         Bitte legen Sie die Genehmigtung in<br>discherdesinfektionsmittel       2200 St       0,15 €/St       Bitte legen Sie die Genehmigtung in<br>den Scanner ein         Bitte legen Sie die Genehmigtung in<br>discherdesinfektionsmittel       2200 St       0,15 €/St       Bitte legen Sie die Genehmigtung in<br>den Scanner ein         Bitte legen Sie die Genehmigtung in<br>Studzendesinfektionstücher       2200 St       0,21 €/St       Bitte legen Sie die Genehmigtung in<br>den Scanner ein                                                                                                    | Zum      | /erbrauch bestimm    | te Pflegehilfsmitte | (PG 54) Pflea | ehilfsmittel zur Kö          | rnernflege/Körn   | erhvaiene (PG | 51)          |            |              |       |
| Genehmigungszeitraum<br>Genehmigungszeitraum<br>Genehmigungszeitraum<br>Genehmigungskennzeichen PG 54<br>Menge Preise (brutto, Genehmigt<br>gerundet)<br>Alle<br>Bitte legen Sie die Genehmigung in<br>den Scanner ein<br>Bitte legen Sie die Genehmigung in<br>den Scanner ein                                                                                                    | Geneh    | migung ausgestel     | lt am               |               | -                            | iperpriege/ norp. |               | eite 1       | Seite 3    | )            |       |
| Genehmigungskennzeichen PG 54       Menge       Preise (brutto, gerundet)       Genehmigt gerundet)       Alle         Saugende Bettschutzeinlagen - Einmalgebrauch       80       st       0,52 €/5t       ■       Bitte legen Sie die Genehmigung in den Scanner ein         Fingerlinge       600       st       0,07 €/5t       ■       ■         Einmalhandschuhe       381       st       0,11 €/5t       ■       ■         Medizinische Gesichtsmasken       247       st       0,17 €/5t       ■         Partikelfiltrierende Halbmasken (FFP-2)       44       st       0,95 €/5t       ■         Schutzschürzen - Einmalgebrauch       280       st       0,15 €/5t       ■         Schutzschürzen - wiederverwendbar       7       st       24,99 €/5t       ■         Händedesinfektionsmittel       2500       ml 1,67 €/100ml       ■       ■         Händedesinfektionsmittel       200       st       0,21 €/5t       ■         Händedesinfektionstücher       210       st       0,20 €/5t       ■         Bumme       488,94        Drucken       Drucken                                                                                                    | Geneh    | migungszeitraum      |                     |               | bis                          |                   |               | ene <u>1</u> | Jene 2     | <u> </u>     |       |
| Menge     Preise (brutto, gerundet)     Genehmigt gerundet)       Saugende Bettschutzeinlagen - Einmalgebrauch     80     St     0,52 €/St       Fingerlinge     600     St     0,07 €/St       Einmalhandschuhe     381     St     0,11 €/St       Medizinische Gesichtsmasken     247     St     0,95 €/St       Partikelfiltrierende Halbmasken (FFP-2)     44     St     0,95 €/St       Schutzschürzen - Einmalgebrauch     280     St     0,15 €/St       Schutzschürzen - Wiederverwendbar     1     St     24,99 €/St       Schutzschürzen - wiederverwendbar     1     St     24,99 €/St       Händedesinfektionsmittel     2200     ml     1,67 €/100ml       Händedesinfektionsmittel     2200     St     0,21 €/St       Händedesinfektionstücher     200     St     0,21 €/St       Summe     488,94     Drucken                                                                                                    | Geneh    | migungskennzeich     | nen PG 54           |               |                              |                   |               |              |            |              |       |
| Menge Preise (brutto, gerundet) Genehmigt gerundet)   Saugende Bettschutzeinlagen - Einmalgebrauch 80 St 0,52 €/St Image: Stelle Stelle Stelle Genehmigung in den Scanner ein   Fingerlinge 600 St 0,07 €/St Image: Stelle Stelle Stelle Genehmigung in den Scanner ein   Einmalhandschuhe 381 St 0,11 €/St Image: Stelle Stelle Stelle Stelle Stelle Genehmigung in den Scanner ein   Medizinische Gesichtsmasken 247 St 0,17 €/St Image: Stelle Stelle S |          | 5 5                  |                     |               |                              |                   |               |              |            |              |       |
| Saugende Bettschutzeinlagen - Einmalgebrauch 80 St 0,52 €/St Bitte legen Sie die Genehmigung in den Scanner ein   Fingerlinge 600 St 0,07 €/St den Scanner ein   Einmalhandschuhe 381 St 0,11 €/St den Scanner ein   Medizinische Gesichtsmasken 247 St 0,17 €/St den Scanner ein   Partikelfiltrierende Halbmasken (FFP-2) 44 St 0,95 €/St den Scanner ein   Schutzschürzen - Einmalgebrauch 280 St 0,15 €/St den Scanner ein   Schutzschürzen - wiederverwendbar 1 St 24,99 €/St den Scanner ein   Händedesinfektionsmittel 2500 ml 1,67 €/100ml den Scanner ein   Händedesinfektionsmittel 200 St 0,15 €/St   Händedesinfektionstücher 200 St 0,20 €/St   Summe 488,94                                                                                                    |          |                      |                     | Menge         | Preise (brutto,<br>gerundet) | Genehmigt         |               |              |            |              |       |
| Saugende Bettschutzeinlägen - Einmalgebrauch       80 St 0.32 €/St       Bitte legen Sie die Genehmigung in         Fingerlinge       600 St 0.07 €/St       Imagende Bettschutzeinlägen Sie die Genehmigung in         Einmalhandschuhe       381 St 0.11 €/St       Imagende Bettschutzeinlägen Sie die Genehmigung in         Medizinische Gesichtsmasken       247 St 0.17 €/St       Imagende Bettschutzeinlägen Sie die Genehmigung in         Partikelfiltrierende Halbmasken (FFP-2)       44 St 0.95 €/St       Imagende Sit 0.15 €/St         Schutzschürzen - Einmalgebrauch       280 St 0.15 €/St       Imagende Sit 0.15 €/St         Schutzschürzen - wiederverwendbar       1 St 24.99 €/St       Imagende Sit 0.15 €/St         Händedesinfektionsmittel       2500 ml 1.67 €/100ml       Imagende Sit 0.15 €/St         Händedesinfektionsmittel       2700 ml 1.55 €/100ml       Imagende Sit 0.20 €/St         Händedesinfektionstücher       210 St 0.20 €/St       Imagende Sit 0.20 €/St         Summe       488.94       Drucken                                                                                                    | 6        |                      | <b>5</b>            |               | 0.52.6761                    | Alle              |               |              | <b>.</b>   |              |       |
| Fingeninge     600     st     0,07 €/st     den Scanner ein       Einmalhandschuhe     381     st     0,11 €/st     den Scanner ein       Medizinische Gesichtsmasken     247     st     0,17 €/st     den Scanner ein       Partikelfiltrierende Halbmasken (FFP-2)     44     st     0,95 €/st     den Scanner ein       Schutzschürzen - Einmalgebrauch     280     st     0,15 €/st     den Scanner ein       Schutzschürzen - wiederverwendbar     1     st     24,99 €/st     den Scanner ein       Händedesinfektionsmittel     2500     ml     1,67 €/100ml     den Scanner ein       Händedesinfektionsmittel     2700     ml     1,55 €/100ml     den Scanner ein       Händedesinfektionstücher     200     st     0,21 €/st     den Scanner ein       Flächendesinfektionstücher     210     st     0,20 €/st     den Scanner ein       Summe     488,94     den schrift     Bid     Drucken                                                                                                    | Sauger   | nde Bettschutzeini   | lagen - Einmalgebr  | auch 80 S     | t 0,52 €/St                  |                   |               | Bitte lege   | en Sie die | Genehmigu    | ng in |
| Einmainandschune     38     St     0,11 €/St       Medizinische Gesichtsmasken     247     St     0,17 €/St       Partikelfiltrierende Halbmasken (FFP-2)     44     St     0,95 €/St       Schutzschürzen - Einmalgebrauch     280     St     0,15 €/St       Schutzschürzen - wiederverwendbar     1     St     24,99 €/St       Schutzschürzen - wiederverwendbar     1     St     24,99 €/St       Schutzservietten zum Einmalgebrauch     280     St     0,15 €/St       Händedesinfektionsmittel     2500     ml     1,67 €/100ml       Flächendesinfektionsmittel     2700     ml     1,55 €/100ml       Händedesinfektionstücher     200     St     0,21 €/St       Summe     488,94         Strg     Speichern     Löschen     Verkaufs-<br>dateg     Anschrift<br>Bild     Bild     Drucken                                                                                                    | Finger   | linge                |                     | 600 S         | t 0,07 €/St                  |                   |               |              | den Scanr  | her ein      |       |
| Medizinische Gesichtsmasken     24/     St     0,17 €/St       Partikelfiltrierende Halbmasken (FFP-2)     44     St     0,95 €/St       Schutzschürzen - Einmalgebrauch     280     St     0,15 €/St       Schutzschürzen - wiederverwendbar     1     St     24,99 €/St       Schutzschürzen - wiederverwendbar     1     St     24,99 €/St       Schutzschürzen - wiederverwendbar     1     St     24,99 €/St       Schutzservietten zum Einmalgebrauch     280     St     0,15 €/Tst       Händedesinfektionsmittel     2500     ml     1,67 €/100ml       Händedesinfektionsmittel     2700     ml     1,55 €/100ml       Händedesinfektionstücher     200     St     0,21 €/St       Flächendesinfektionstücher     210     St     0,20 €/St       Summe     488,94     488,94                                                                                                    | Einmai   | inandschune          |                     | 387 5         | t 0,11€/St                   |                   |               |              |            |              |       |
| Partuelintrierende Halbmasken (FFF-2)     44     St     0,95 €/St       Schutzschürzen - Einmalgebrauch     280     St     0,15 €/St       Schutzschürzen - wiederverwendbar     1     St     24,99 €/St       Schutzservietten zum Einmalgebrauch     280     St     0,15 €/St       Händedesinfektionsmittel     2500     ml     1,67 €/100ml       Flächendesinfektionsmittel     2700     ml     1,55 €/100ml       Händedesinfektionstücher     200     St     0,21 €/St       Flächendesinfektionstücher     210     St     0,20 €/St       Summe     488,94                                                                                                    | Dentilia | Inische Gesichtsma   | isken               | 247 5         | t 0,17€/St                   |                   |               |              |            |              |       |
| Schutzschürzen - Einmalgebrauch     280     st     0,15 €/st       Schutzschürzen - wiederverwendbar     1     st     24,99 €/st       Schutzservietten zum Einmalgebrauch     280     st     0,15 €/st       Händedesinfektionsmittel     2500     ml     1,67 €/100ml       Flächendesinfektionsmittel     2700     ml     1,55 €/100ml       Händedesinfektionstücher     200     st     0,21 €/st       Flächendesinfektionstücher     210     st     0,20 €/st                                                                                                    | Partike  | eifiltrierende Halbr | nasken (FFP-2)      | 44 5          | t 0,95€/St                   |                   |               |              |            |              |       |
| Schutzschurzen - Wiederverwendoar in St. 24,99 €/St.<br>Schutzservietten zum Einmalgebrauch 280 St. 0,15 €/St.<br>Händedesinfektionsmittel 2500 ml 1,67 €/100ml<br>Flächendesinfektionstücher 200 St. 0,21 €/St.<br>Flächendesinfektionstücher 210 St. 0,20 €/St.<br>St. 24,99 €/St.<br>Händedesinfektionsmittel 2500 ml 1,67 €/100ml<br>Händedesinfektionstücher 200 St. 0,21 €/St.<br>Summe 488,94<br>St. 24,99 €/St.<br>Händedesinfektionsmittel 2500 ml 1,67 €/100ml<br>Händedesinfektionstücher 200 St. 0,21 €/St.<br>St. 24,99 €/St.<br>Händedesinfektionsmittel 2700 ml 1,55 €/100ml<br>Händedesinfektionstücher 200 St. 0,21 €/St.<br>St. 24,99 €/St.<br>Händedesinfektionsmittel 2700 ml 1,55 €/100ml<br>Händedesinfektionstücher 200 St. 0,21 €/St.<br>Summe 488,94                                                                                                    | Schutz   | schurzen - Einmai    | gebrauch            | 280 5         | t 0,15€/St                   |                   |               |              |            |              |       |
| Schutzservietten zum Einmalgebrauch     220     St     0,15 €/St       Händedesinfektionsmittel     2500     ml     1,67 €/100ml       Flächendesinfektionsmittel     2700     ml     1,55 €/100ml       Händedesinfektionstücher     200     St     0,21 €/St       Flächendesinfektionstücher     200     St     0,20 €/St       Summe     488,94                                                                                                    | Schutz   | schurzen - wieder    | verwendbar          | 1 5           | t 24,99€/St                  |                   |               |              |            |              |       |
| Handedesinfektionsmittel 200 mi 1,57 € 100mi Flächendesinfektionsmittel 2700 mi 1,55 €/100mi Händedesinfektionstücher 200 St 0,21 €/St Flächendesinfektionstücher 210 St 0,20 €/St Summe 488,94                                                                                                    | Schutz   | servietten zum Ein   | imaigebrauch        | 280 5         | t 0,15€/St                   |                   |               |              |            |              |       |
| Hächendesinfektionstücher 200 st 0,21 €/St<br>Flächendesinfektionstücher 210 st 0,20 €/St<br>Summe 488,94<br>Strg Speichern Löschen Verkaufs-<br>daten daten Datails                                                                                                    | Hande    | edesinfektionsmitte  |                     | 2500 m        | 1 1,67 €/100mi               |                   |               |              |            |              |       |
| Bandedesinfektionstücher     200     st. 0,21 €/st.       Flächendesinfektionstücher     210     st. 0,20 €/st.       Summe     488,94       Strg     Speichern     Löschen     Verkaufs-<br>daten     Anschrift<br>bearbeiten     Bild<br>Drucken     Drucken                                                                                                    | Hachel   | ndesinfektionsmit    | lei<br>or           | 2700 m        | 11 1,55 €/100MI              |                   |               |              |            |              |       |
| Strg     Speichern     Löschen     Verkaufs-<br>daten     Anschrift<br>bearbeiten     Bild<br>Drucken     Drucken                                                                                                    | Elächor  | ndesinfektionstuch   | er                  | 200 5         | + 0.20 €/5+                  |                   |               |              |            |              |       |
| Strg     Speichern     Löschen     Verkaufs-<br>daten     Anschrift<br>bearbeiten     Bild<br>Drucken     Drucken                                                                                                    | riache   | nuesimekuonstuci     | с.<br>с.            | 210 5         | 1 0,20 €/31                  | 4                 |               |              |            |              |       |
| Strg         Speichern         Löschen         Verkaufs-<br>daten         Anschrift<br>bearbeiten         Bild<br>Drucken         Drucken                                                                                                    |          |                      | SU                  |               | 400,94                       | 4                 |               |              |            |              |       |
| daten bearbeiten Details                                                                                                    | Strg     | Speichern            |                     | Löschen V     | erkaufs-                     | Anschrift         | Bild          | Drucken      |            |              |       |
| Alt F1 F4 F5 F7 F8 F9                                                                                                    | Alt      | F1                   |                     | F4            | daten                        | bearbeiten        | Details<br>F8 | F9           |            |              |       |

Geben Sie anschließend die benötigten Produkte ein. Mehr dazu lesen Sie im Tipps&Tricks-Artikel <u>Abrechnung von Pflegehilfsmitteln</u>.

Speichern Sie Ihre Eingaben mit F1 und drucken Sie beide Seiten des Antrags mit Drucken – F9 aus.

Vervollständigen Sie die Angaben auf der zweiten Seite und lassen Sie den Antrag vom Kunden unterschreiben. Da beim elektronischen Verfahren die Produktgruppen **getrennt** voneinander beantragt werden müssen, ändern Sie die Vorbelegung im Fenster **Druckauswahl** entsprechend auf **Genehmigung PG 51** oder **Genehmigung PG 54** und bestätigen Sie die Auswahl mit **OK – F12**.

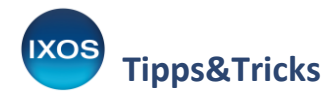

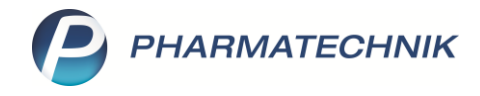

| :k     | dokument auswählen 🛛 🔡 👔                                                                       | ?) | Druckauswahl                                                                                      |   |    |    |       |
|--------|------------------------------------------------------------------------------------------------|----|---------------------------------------------------------------------------------------------------|---|----|----|-------|
| A<br>T | Pflegehilfsmittel Empfangsbestätigung (ab 01.06.2025)<br>Pflegehilfsmittel Empfangsbestätigung | 1  | <br>Was soll gedruckt werden?<br>Genehmigung PG 51<br>Genehmigung PG 54<br>Gemeinsame Genehmigung |   |    |    |       |
| G      | Pflegehilfsmittel Genehmigung (ab 01.06.2025)                                                  |    |                                                                                                   |   | ОК | ок | OK At |
| н      | Pflegehilfsmittel Genehmigung                                                                  |    |                                                                                                   | F | 12 | 12 | 12    |

#### Anlage 2 - Antrag auf Kostenübernahme und Beratungsdokumentation

Beispiel, Berta 26.08.1968

Geburtsdatum

X793140512 Versichertennummer

Pflegekasse

AOK Baden-Württemberg

Himistrasse 17, 82319 Starnberg

Anschrift: Straße, PLZ; Wohnort

Name, Vomame

#### Ich beantrage die Kostenübernahme für:

Zum Verbrauch bestimmte Pflegehilfsmittel – Produktgruppe (PG 54) – bis maximal des monatlichen Höchstbetrages nach § 40 Abs. 2 SGB XI/bei Beihilfeberechtigung bis maximal der Hälfte des monatlichen Höchstbetrages nach § 40 Abs. 2 SGB XI. Darüberhinausgehende Kosten werden von mir selbst getragen.

| Bezeichnung                                                                   | Pflegehilfsmittelpositionsnummer     | Rechen-<br>größe | Menge/Fak-<br>tor bitte<br>eintragen | Erläuterung                              |
|-------------------------------------------------------------------------------|--------------------------------------|------------------|--------------------------------------|------------------------------------------|
| Zum Verbr                                                                     | auch bestimmte Pflegehilfsmittel (PC | 5 54)            |                                      |                                          |
| saugende Bettschutzeinlagen Einmalgebrauch                                    | 54.45.01.0001                        | 1 Stück          | 80                                   |                                          |
| Fingerlinge (Latex, unteril; für Latexallergiker<br>latexfrei, unsteril)      | 54.99.01.0001                        | 1 Stück          | 600                                  |                                          |
| Einmalhandschuhe (Latex, unteril; für Latexallergiker<br>latexfrei, unsteril) | 54.99.01.1001                        | 1 Stück          | 381                                  |                                          |
| Medizinische Gesichtsmasken                                                   | 54.99.01.2001                        | 1 Stück          | 247                                  |                                          |
| Partikelfiltrierende Halbmasken (FFP-2 oder<br>vergleichbare Masken)          | 54.99.01.5001                        | 1 Stück          | 44                                   |                                          |
| Schutzschürzen - Einmalgebrauch                                               | 54.99.01.3001                        | 1 Stück          | 280                                  |                                          |
| Schutzschürzen - wiederverwendbar                                             | 54.99.01.3002                        | 1 Stück          | 1                                    |                                          |
| Schutzservietten zum Einmalgebrauch                                           | 54.99.01.4001                        | 1 Stück          | 280                                  |                                          |
| Händedesinfektionsmittel                                                      | 54.99.02.0001                        | 100 ml           | 25                                   | Bei 500 ml bitte<br>den Faktor 5 bei     |
| Flächendesinfektionsmittel                                                    | 54.99.02.0002                        | 100 ml           | 27                                   | 1000 ml bitte den<br>Faktor 10 eintragen |
| Händedesinfektionstücher                                                      | 54.99.02.0014                        | 1 Stück          | 200                                  |                                          |
| Flächendesinfektionstücher                                                    | 54.99.02.0015                        | 1 Stück          | 210                                  |                                          |

Pflegehilfsmittel zur Körperpflege/Körperhygiene (PG 51) unter Abzug der gesetzlichen Zuzahlung, soweit keine Befreiung vorliegt.

| Bezeichnung                                    | Pflegehilfsmittelpositionsnummer                      | Rechen-<br>größe | Menge<br>eintragen | Erläuterung |
|------------------------------------------------|-------------------------------------------------------|------------------|--------------------|-------------|
| Pflegehilfsmittel zur Körperpt                 | flege/Hygiene und zur Linderung vor                   | n Beschwe        | erden (PG 51)      |             |
| saugende Bettschutzeinlagen - wiederverwendbar | 51.40.01.4<br>(Bitte die letzten 3 Stellen ergänzen!) | 1 Stück          |                    |             |

durch folgenden Leistungsbringer:

| Name und Anschrift (Stempel)           | Institutionskennzeichen |
|----------------------------------------|-------------------------|
| Berg Apotheke, Am Strand 1, 25980 Sylt | 309990074               |

Seite 1/2

| eistungerbringer umfassend beraten, insebes<br>- welche Produkte und Versorgungsmög<br>- die ich ohne Mehrkosten erhalten kann<br>- form des Beratungsgespräch: | ondere darüber<br>lichkeiten für meine konkrete Versorgungssituation geeignet und notwendig sind,         |
|----------------------------------------------------------------------------------------------------|----------------------------------------------------------------------------------------------------|
| <ul> <li>welche Produkte und Versorgungsmog</li> <li>die ich ohne Mehrkosten erhalten kann</li> <li>form des Beratungsgespräch:</li> </ul>                      | lichkeiten für meine konkrete Versorgungssituation geeignet und notwendig sind,                           |
| - die ich ohne Mehrkosten erhalten kann<br>Form des Beratungsgespräch:                                                                                          |                                                                                                    |
| orm des Beratungsgespräch:                                                                                                    |                                                                                                    |
|                                                                                                    | Beratung in den Geschaftsraumen     Indivisiualla telefonische oder digitale Beratung (7, B. Videoschaft) |
|                                                                                                    | Beratung in der Häuslichkeit                                                                              |
|                                                                                                    |                                                                                                    |
| Der o.g. Leistungserbringer hat                                                                                                    | Mich persönlich und/oder                                                                                  |
|                                                                                                    | meine Betreuungsperson (ges. Vetreter/Bevollmächtigten oder<br>Angehörigen)                               |
| beraten.                                                                                                    |                                                                                                    |
| Datum der Beratung:                                                                                                    | 14.05.2025                                                                                                |
| Beratende/r Mitarbeiter/in:                                                                                                    | Anton Potheker                                                                                            |
| Mit meiner Unterschrift bestätige ich. da                                                                                                    | ass ich darüber informiert wurde, dass die œwünschten Produkte ausnahmslos für die                        |
| ausliche Pflege durch eine private Pflegen                                                                                                    | erson (und nicht durch Pflegedienste oder Finrichtungen der Tagesnflege) verwendet                        |
| unden dörfen                                                                                                    |                                                                                                    |
| veruen uurien.                                                                                                    |                                                                                                    |
| 🗸 Ich bin darüber aufgeklärt worden, dass die                                                                                                    | e Pflegekasse die Kosten nur für solche Pflegehilfsmittel und in dem finanziellen Umfang                  |
| übernimmt, für die ich eine Kostenübernahmeerklärt                                                                                                    | ung durch die Pflegekasse erhalten habe. Kosten für evtl. darüberhinausagehende Leistungen sind           |
| von mir selbst zu tragen.                                                                                                    |                                                                                                    |
| 14.05.2025                                                                                                    | Berta Beispiel                                                                                            |
| Jatum<br>Unterschrift der Betreuungsperson oder des gesetzl. Vetreters bei Pe                                                                                   | rsonen, die das 18. Lebensjahr noch nicht vollendet haben.                                                |
| Genehmigungsvermerk der Dflegekas                                                                                                    | ee DG 51 mit 7uzehlung                                                                                    |
| PG 54                                                                                                    | PG 51 ohne Zuzahlung                                                                                      |
| bis maximal des monatlichen Höchst<br>nach § 40 Absatz 2 SGB XI                                                                                                 | tbetrages PG 51 mit Zuzahlung/Beihilfeberechtigter                                                        |
| PG 54 Beibilfeberechtigung                                                                                                    | PG 51 ohne Zuzahlung/Beihilfeberechtigter                                                                 |
| bis maximal der Hälfte des monatlich<br>nach § 40 Absatz 2 SGB XI                                                                                               | nen Höchstbetrages                                                                                        |
| (Datum)                                                                                                    | (IK der Pflegekasse, Stempel und Unterschrift)                                                            |
|                                                                                                    |                                                                                                    |
|                                                                                                    |                                                                                                    |
|                                                                                                    |                                                                                                    |
|                                                                                                    |                                                                                                    |
|                                                                                                    |                                                                                                    |
|                                                                                                    |                                                                                                    |
|                                                                                                    |                                                                                                    |
|                                                                                                    |                                                                                                    |
|                                                                                                    |                                                                                                    |
|                                                                                                    |                                                                                                    |

Wechseln Sie nach dem Ausdruck in das Modul Kostenvoranschlag.

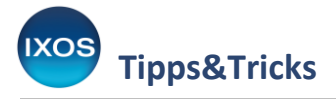

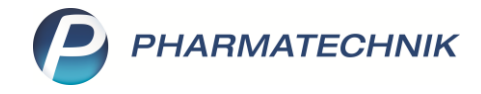

### 3. Erstellung eines neuen elektronischen Kostenvoranschlages

Im Menü Verkauf finden Sie das Modul Kostenvoranschlag. Erfassen Sie darin mit Neu – F3 (1) einen neuen Kostenvoranschlag (2) und bestätigen Sie mit OK – F12 (3).

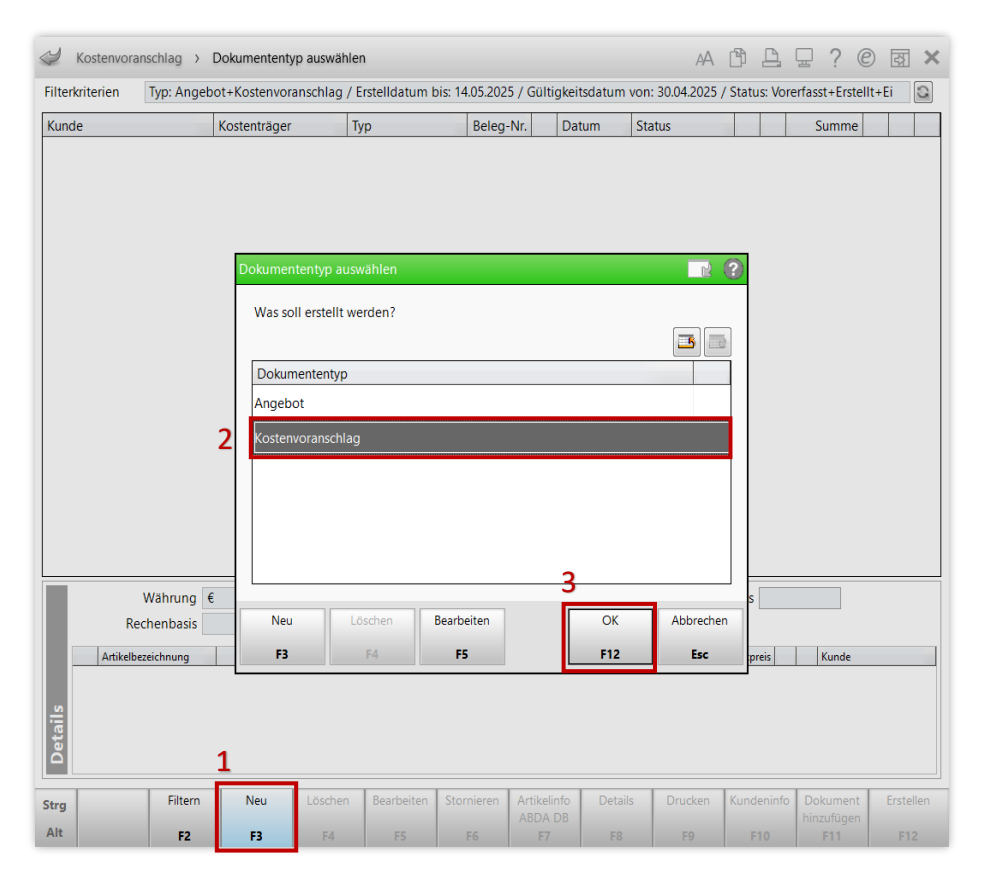

Nach der erforderlichen Kundenauswahl (Pflegehilfsmittel-Genehmigungen sind nur für Stammkunden möglich) wählen Sie den Status **Pflegehilfsmittel**.

| Kostenvoransch                      | nlag > / | Auftrag > Rezeptsta  | atus auswählen                |                                                | A                   |                  | ? © 🖾 🗙                              |
|-------------------------------------|----------|----------------------|-------------------------------|------------------------------------------------|---------------------|------------------|--------------------------------------|
| Normal 0,0                          | Rezeptst | atus auswählen       |                               |                                                |                     | 2                | al 0,00€                             |
|                                     | 0        | Zuzahlungsfrei/Meh   | rkostenpflichtig              | Personen unter 18, So<br>Versicherte, BVG, BEG | hwangerschaft, Zu   | z.befr.          | Za Va Ea                             |
| Kunde Berta B                       | 0 (K)    | Kinderrezept         |                               | Personen unter 18<br>Geburtsdatum ab 15        | .05.2007 - heute    |                  |                                      |
| Status                              | 1        | Zuzahlungspflichtig, | /Mehrkostenpflichtig          | Personen über 18<br>Postbeamte A, Bunde        | espolizei           |                  | Finzel Gecomt                        |
|                                     | 2        | Sprechstundenbeda    | rf                            | Arztpraxen                                     |                     |                  | Cinzer Gesanit                       |
| 0,00                                | 9        | Behandlung zur küns  | stl. Befruchtung              | Rezept nach § 27a SC                           | GB V                |                  |                                      |
|                                     | 10 (M)   | Zuzahlungsfrei/Meh   | rkostenfrei                   | Bundeswehr,<br>Landesversicherungs             | anstalt             |                  |                                      |
|                                     | 11 (H)   | Zuzahlungspflichtig, | /Mehrkostenfrei/HM-frei       |                                                |                     |                  |                                      |
|                                     | 12 (Z)   | Zuzahlungsfrei/Meh   | rkostenpflichtig/HM-pflichtig |                                                |                     |                  |                                      |
|                                     | 13 (A)   | Zuzahlungspflichtig, | /Mehrkostenfrei/HM-pflichtig  |                                                |                     |                  |                                      |
|                                     | 14 (B)   | BG-Rezept            |                               | Arbeitsunfall, Berufsk                         | rankheit            |                  |                                      |
|                                     | 15 (E)   | Ersatzverordnung (Z  | Ufrei, MKpfl.)                | Rezept nach §31 Abs<br>(Arzneimittelrückruf)   | atz 3 Satz 7 SGB V  |                  |                                      |
| ▼ 1/0 Art. ▲                        | 20 (L)   | Pflegehilfsmittel    |                               | Abrechnung von Pfle                            | gehilfsmitteln (Anl | age 2)           |                                      |
| ZUfrei ZUpfl.                       | 21 (I)   | Schutzimpfung        |                               | Abrechnung Schutzin<br>(GKV-Versicherte)       | npfung              |                  |                                      |
| Bon Gebühr                          | G        | Grünes Rezept        |                               | Grünes Rezeptformul                            | ar                  |                  |                                      |
| Menge                               |          |                      |                               |                                                |                     |                  |                                      |
| Stormo Sonder                       | Formul   | lar-Typ<br>IK        | 309990074                     |                                                |                     | -                | lenge: 0                             |
| Position                            | Ligene   | ik .                 | 303350074                     |                                                | <b></b> 1_          |                  |                                      |
| Strg Später<br>fortsetzen<br>Alt F1 |          |                      |                               |                                                | ОК<br><b>F12</b>    | Abbrechen<br>Esc | ument Erstellen<br>ufügen<br>F11 F12 |

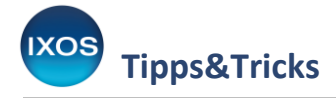

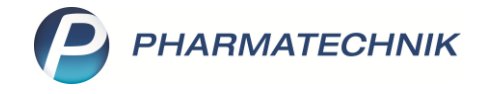

### 4. Erfassung der generischen Abrechnungsposition und Senden des Antrags

Erfassen Sie in der Auftragskasse die generische Abrechnungsposition **Ohne PZN HiMi z Verbr voll** (Ohne PZN Hilfsmittel zum Verbrauch volle MwSt.), PZN 09999028.

| Kostenvor  | anschlag > Auftr     | ag               |                 |            |          |     |        | AA   | ß | <u> </u> | 묘 ?    | 0 | 函 ×    |
|------------|----------------------|------------------|-----------------|------------|----------|-----|--------|------|---|----------|--------|---|--------|
| Normal     | 0,00 € Rezept        | 0,00 €           | Privat          | 0,00 €     | grünes l | Rp. | 0,00 € |      |   |          | Total  |   | 0,00 € |
| A          |                      | ų                | <u>-</u>        | × 1)       |          |     |        |      |   |          | Z      | V | E      |
| Kunde Be   | rta Beispiel, Starnl | berg             | Geb:            | 26.08.1968 | (56 J.)  |     |        | IK   |   |          |        |   |        |
| Status Sta | atus 20 - Pflegehilf | fsmittel         | 1               |            |          |     |        | Arzt |   |          |        |   |        |
|            | NL                   | Artikelbezeichnu | ing             | DAR        | Einheit  | Mg  | Abg    | Vł   | ( |          | Zu/Meh | r | Gesamt |
| 0,00       | 9                    | PZN HiMi z Ve    | rbr voll 🕶      |            |          |     |        |      |   |          |        |   |        |
|            |                      | Ohne PZN HiN     | 1i z Verb oMw   | St         |          |     |        |      |   |          |        |   |        |
|            |                      | Ohne PZN HiM     | 1i z Verbr erm. |            |          |     |        |      |   |          |        |   |        |
|            |                      | Ohne PZN HiM     | 1i z Verbr voll |            |          |     |        |      |   |          |        |   |        |
|            |                      | Ohne PZN Mie     | tgebühren Hil   | Vi         |          |     |        |      |   |          |        |   |        |

Es öffnet sich das **Fenster Verkaufspreis für Artikel eingeben**. Geben Sie darin in das Feld **Verkaufspreis (Brutto)** den aktuell zugestandenen Betrag ein (Stand Mai 2025: 42,00 €) und bestätigen Sie Ihre Eingabe mit **OK – F12**.

Es öffnet sich das Fenster **Abrechnung Hilfsmittel ändern**. Ergänzen Sie darin alle Vorgaben des Kostenträgers:

- in das Feld **Manuelle Eingabe** (1) die kassenspezifische Positionsnummer,
- in das Feld Abrechnungskennzeichen (2):
   00 Neulieferung,
- in das Feld LEGS bzw. AC/TK (3) den entsprechenden Schlüssel für den Kostenträger und die Leistung.

Editieren Sie den **Versorgungszeitraum** (4) bitte nur dann, wenn der Kostenträger explizit einen gezielten sinnvollen Zeitpunkt vorgibt – den von manchen Kassen technisch vorgegebenen Maximal-Zeitraum bis zum 31.12.9999 übermittelt IXOS andernfalls automatisch.

| /erkaufspreis für Artikel  |       |        | R   | ? |
|----------------------------|-------|--------|-----|---|
| Artikelbezeichnung         | DAR E | inheit | PZN |   |
| Ohne PZN HiMi z Verbr voll |       |        |     |   |
|                            |       |        |     |   |
| Einkaufspreis (Netto)      | 0.00  | €      |     |   |
|                            | 0,00  | -      |     |   |
| Verkaufspreis (Brutto)     | 42,00 | €      |     |   |
| Verkaufspreis (Netto)      | 0,00  | €      |     |   |

| brechnung Hilfsmittel ändern                                            |                                             |                                      |                      |           |
|-------------------------------------------------------------------------|---------------------------------------------|--------------------------------------|----------------------|-----------|
| Artikelbezeichnung                                                      | DAR                                         | Einheit                              | PZN                  |           |
| Ohne PZN HiMi z Verbr voll                                              |                                             |                                      |                      |           |
| Legen Sie fest, welche Angaben au<br>Eine Änderung des Faktors hat keir | f das Rezept gedruc<br>ie Auswirkung auf di | kt werden soller<br>e tatsächliche V | n.<br>/erkaufsmenge. |           |
| 1. Abrechnungszeile                                                     | Abrechnungsnr.                              | Faktor                               |                      |           |
| n 🖉 🔿 PZN                                                               | 09999028                                    |                                      | 1                    |           |
| Hilfsmittelnummer                                                       |                                             |                                      |                      |           |
| Pseudo-Hilfsmittelnummer                                                |                                             |                                      |                      |           |
| 1 🔘 Manuelle Eingabe                                                    | 1234567890                                  |                                      | 1                    |           |
| Abrechnungsnummer 2                                                     | 2                                           |                                      |                      |           |
| 2 Abrechnungskennzeicher                                                | 00 Neulieferung                             |                                      | -                    |           |
| 2 Abrechnungszeile (Zusatzkom                                           | oonente)                                    | Faktor                               | _                    |           |
| Hilfsmittelnummer                                                       |                                             | - and -                              |                      |           |
| Manuelle Eingabe                                                        |                                             |                                      |                      |           |
| Alexalescelesceles                                                      |                                             |                                      |                      |           |
| Abrechnungskennzeicher                                                  |                                             |                                      |                      |           |
| Zusätzliche allgemeine Abrechnu                                         | ngsinformationen                            |                                      |                      |           |
| LEGS bzw. AC/T                                                          | K 1234567                                   |                                      | _                    |           |
| 4 Versorgungszeitraum vor                                               | 20.05.2025 🗾 bi                             | S                                    | -                    |           |
|                                                                         |                                             |                                      |                      |           |
| Zeitraum Mehrkosten                                                     |                                             |                                      | OK .                 | Abbrechen |
| aktivioran binzufügen                                                   |                                             |                                      |                      |           |

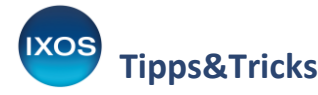

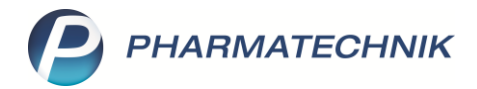

Wenn seitens des Kostenträgers keine explizite Positionsnummer erforderlich ist (oft bei PG 51), kann der Artikel in der Auftragskasse als Position, zum Beispiel über seine PZN, erfasst werden. Auch unter diesen Umständen kann bei Bedarf die Abrechnungsnummer über dieses Fenster manuell angepasst werden.

Speichern Sie Ihre Eingaben mit OK – F12, IXOS kehrt zurück in die Auftragskasse.

 Falls Sie das Fenster Abrechnung Hilfsmittel ändern nochmals öffnen möchten, kann dies bei markierter Abrechnungsposition über Position ändern – Strg+F8 gefolgt von Abrechnung Hilfsmittel ändern und OK – F12 erfolgen.

Somit können Sie zum Beispiel Ihre Eingaben nochmals auf Konformität zu den Ihrerseits erfragten Vorgaben der unterschiedlichen Kostenträger kontrollieren und gegebenenfalls korrigieren.

Aufgrund der unterschiedlichen Vorgaben kann IXOS leider keine Ausfüll-Automatik anbieten.

Wir empfehlen zusätzlich, im Anschluss in der **Auftragskasse** die Bezeichnung **Ohne PZN HiMi z Verbr voll** treffend zu überschreiben, da die Angabe an dieser Position im elektronischen Antragsformular mitübertragen wird, zum Beispiel mit **Pflegehilfsmittel**.

| Kostenv | voranschlag > Auftrag       |               |         |           |           |        | AA    | ð L | □ □ ?  | © 🖪 🗙    |
|---------|-----------------------------|---------------|---------|-----------|-----------|--------|-------|-----|--------|----------|
| Normal  | 0,00 € Rezept               | 0,00 € Priv   | at      | 0,00 €    | grünes Rp | . 0,0  | 0€    |     | Total  | 0,00 €   |
| A       |                             |               | 4       |           |           |        |       |     | Z      | Ve Ee    |
| Kunde   | Berta Beispiel, Starnberg   |               | Geb: 20 | 6.08.1968 | (56 J.)   |        | IK    |     |        |          |
| Status  | Status 20 - Pflegehilfsmitt | el            | 1       |           |           |        | Arzt  |     |        |          |
|         | NL Artik                    | elbezeichnung |         | DAR       | Einheit   | Mg Abg | VK    |     | Zu/Meh | r Gesamt |
| 0,00    | 9 Pfle                      | gehilfsmittel | -       |           |           | 1 1    | 42,00 |     | 0,00   | 0,00     |

Mit **Dokument hinzufügen – F11** fügen Sie nun den **Antrag auf Kostenübernahme und Beratungsdokumentation** hinzu. Wählen Sie **Genehmigung**. Führen Sie den Scanvorgang für beide Seiten durch.

| Kostenvor                     | anschlag > Auftr                                     | rag 6           |        |               |           |     |        | A     | <u> </u> | ? (    | 0 3 | ×     |
|-------------------------------|------------------------------------------------------|-----------------|--------|---------------|-----------|-----|--------|-------|----------|--------|-----|-------|
| Normal                        | 0,00 € Rezept                                        | 0,00 €          | Privat | 0,00          | grünes f  | lp. | 0,00 € | 4     | То       | tal    | 0   | ,00 € |
| Att in                        |                                                      | 5               | 1      |               |           |     |        |       |          | Z      | V   | E     |
| Kunde Be                      | rta Beispiel, Starn                                  | berg            | G      | eb: 26.08.196 | 8 (56 J.) |     |        | IK    |          |        |     |       |
| Status St                     | atus 20 - Pflegehil                                  | fsmittel        | 1      |               |           |     |        | Arzt  |          |        |     |       |
|                               | NL                                                   | Artikelbezeichn | ung    | DAR           | Einheit   | Mg  | Abg    | νк    | Z        | u/Mehr | Ge  | samt  |
| 0,00                          |                                                      | Pflegehilfsmit  | ttel   |               |           | 1   | 1      | 42,00 |          | 0,00   | •   | 0,00  |
|                               | •                                                    |                 | •      |               |           |     |        |       |          |        |     |       |
| ▼ 1/1Art. ▲<br>ZUffrei ZUnfl. | I/1 Art.       I/1 Art.         Uffrei       ZUpfil. |                 |        |               |           |     |        |       |          |        |     |       |

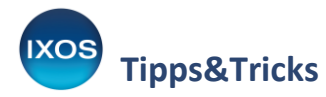

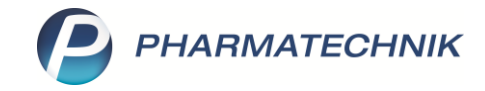

Legen Sie das zuvor gedruckte und vom Kunden unterschriebenen Dokument in den Scanner. Bestätigen Sie den Scanvorgang mit **OK – F12**, und scannen Sie beide Seiten.

| <form>         Auge 2-Aufreg auf Restancipation automatication automaticatitation automaticatitatitation automatication automatication auto</form>                                                                                                    | Seiten Nu                                                                                                    | r Vorderseiten                                                                                                    | -                  |                 | +                                        | ₿₽ | æ | anwenden a                                                                                                 | uf aktuel                                                    | le Seit                                     | e 🔻                              | 1                                     | bis   |
|----------------------------------------------------------------------------------------------------|----------------------------------------------------------------------------------------------------|----------------------------------------------------------------------------------------------------|--------------------|-----------------|------------------------------------------|----|---|----------------------------------------------------------------------------------------------------|--------------------------------------------------------------|---------------------------------------------|----------------------------------|---------------------------------------|-------|
| <form><form><form></form></form></form>                                                                                                    |                                                                                                    |                                                                                                    |                    |                 |                                          |    |   | Anlage 2 - Antrag auf Kostenübernahme und B                                                                | leraturgsdokumentation                                       |                                             |                                  |                                       |       |
| Beigde dat     20.0108/list     20.0104/list     20.0104/list     20.                                                                                                    | Anlage 2 - Antrag auf Kostenubernanme und E                                                                                                    | seratungsdokumentation                                                                                                    |                    |                 |                                          |    |   | Name. Vomane                                                                                               | 20.08.1900<br>Geburbalatum                                   |                                             | Vesichertenna                    | 4<br>nmer                             | - I   |
| <form>      Improvement     Outstandin     Proprime       Marcing offic SLAD     Proprime       Marcing offic SLAD     Proprime       Marcondor&lt;</form>                                                                                                    | Beispiel, Berta                                                                                                    | 26.08.1968                                                                                                    |                    | X79314051       | 12                                       |    |   | Himistrasse 17, 82319 Stamberg                                                                             |                                                              |                                             | AOK Bader                        | -Wirtlemberg                          |       |
| <form>         Indication 12 Constrained       Constrained         Indication 12 Constrained       Impair         Indication 12 Constrained       Impair         Indication 12 Constrained</form>                                                                                                    | Name, Vomame                                                                                                    | Geburtsdatum                                                                                                    |                    | Versichertennu  | mmer                                     |    |   | Anadwith Straße, PLZ: Wohnort                                                                              |                                                              |                                             | Plagekasse                       |                                       |       |
| reline time if the outer outgoin if the image is a constrained on example of the outgoin if the image is a constrained on example of the image is a constrained on example of the image is a constrained on example of the image is a constrained on example of the image is a constrained on example on the image is a constrained on example on the image is a constrained on the image is a constrained on the image is a constraine                                                                                                    | Himistrases 17 92210 Stamborg                                                                                                    |                                                                                                    |                    | AOK Bada        | Minttenhora                              |    |   | Ich beantrage die Kostenübernahme für:                                                                     |                                                              |                                             |                                  |                                       |       |
| Audit Stafe, P.C., Vording     Pageara       In black page RAC burdeness Phonghong Phonghong Phong                                                                                                    | Himistrasse 17, 82319 Stamberg                                                                                                    |                                                                                                    |                    | AOK Bade        | n-vvurttemberg                           |    |   | Zum Vebrauch bestminte Pflogehilfsmittel – Prod.<br>508 X3/bei Beihilfeberechtigung bis maximal der H      | Atgruppe (PG 54) – bis maxin<br>Mille des monatlichen Höchst | sal des monatlichen<br>letrages nach §-43 / | Hischebeitrage<br>Nos. 2 808 XI. | s nach § 40 Abs. 2                    |       |
|                                                                                                    | Anschrift: Straße, PLZ; Wohnort                                                                                                    |                                                                                                    |                    | Pflegekasse     |                                          |    |   | Darüberhinzungehende Kosten werden von mit<br>Bezeichnung                                                  | selbst getragen.<br>Pflegehilfsmittelpositionen              | ummer Rachen-                               | Berge/Fak-                       | Ediluterung                           | 1     |
| bit battering dis Kastenikisenen Pflog   mit mit battering dis Kastenikisenen Pflog   mit mit mit mit battering dis Kastenikisenen Pflog   mit mit mit mit mit mit battering dis kastenikisenen Pflog   mit mit mit mit mit mit mit mit mit mit                                                                                                    |                                                                                                    |                                                                                                    |                    |                 |                                          |    |   | The Vision                                                                                                 | and have been been all the                                   |                                             | sintragen                        |                                       |       |
|                                                                                                    | Ich beantrage die Kostenübernahme für:                                                                                                    |                                                                                                    |                    |                 |                                          |    |   | saugende Dettschutzeinlagen Einmalgebrauch                                                                 | 54.45.01.0001                                                | 1 Stuck                                     | 80                               |                                       | 1     |
|                                                                                                    | Tum Verbrauch bestimmte Pfleash/frmittel - Prod                                                                                                    | ukton inno (PG 64) - bis maximal das s                                                                                                    | nonaticha          | o Wichelholmon  | e pach 6 40 Abr. 2                       |    |   | Fingerlinge (Latex. unteril: für Latexallergikar<br>tatexfrei, unsteril)                                   | 54.99.01.0001                                                | 1 Stuck                                     | 600                              |                                       | 1     |
| Distributing       Programment with the status of gramment with the status of gramment with the status                                                                                                    | SGB XI/bei Beihilfeberechtigung bis maximal der H                                                                                                    | fälfte des monatlichen Höchstbetrages                                                                                                    | nach § 40          | Abs. 2 SGB XI   |                                          |    |   | Einmalhandschuhe (Latex, unterit, Kir Latexallergikar<br>latextrei, unsteril)                              | 54.99.01.1001                                                | 1 Stick                                     | 381                              |                                       |       |
| Baselehnung     Pflegehilfsmittelgositionsnummer     Achter-<br>beiten     Beiter-<br>mittelgositionsnummer     Beiter-<br>mittelgositionsnummer     Beiter-<br>mittelgositionsnumer     Beiter-<br>mittelgositionsnummer                                                                                                    | Darüberhinausgehende Kosten werden von mit                                                                                                    | selbst getragen.                                                                                                    |                    |                 |                                          |    |   | Medizinische Gesichtsmasken                                                                                | 64.99.01.2001                                                | 1 8Nok                                      | 247                              |                                       |       |
| Image: State State Stat                                                                                                    | Bezeichnung                                                                                                    | Pflegehilfsmittelpositionsnummer                                                                                                    | Rechen-            | Menge/Fak-      | Erläuterung                              |    |   | Partikelfiltrierende Haltmasken (FFP-2 oder<br>vergleichbare Masken)                                       | 54.99.01.5001                                                | 1 Stuck                                     | 44                               |                                       |       |
| Image: Construction of the set interms Program intermediate of the set interms of the set interms of the set interm                                                                                                    |                                                                                                    |                                                                                                    | grose              | eintragen       |                                          |    |   | Schutzschürzen - Einmalgebrauch                                                                            | 54.99.01.3001                                                | 1 Stock                                     | 280                              |                                       |       |
| signed Bettschutzeiningen Einnagebruck       94.48.01.0001       1 Stock       80         Fignetinge Later, untert, Bri Latesaltinger       44.80.1001       1 Stock       600         Fignetinge Later, untert, Bri Latesaltinger       44.80.1001       1 Stock       600         Modernet, untert, Bri Latesaltinger       44.80.1001       1 Stock       600         Modernet, untert, Bri Latesaltinger       44.80.1001       1 Stock       600         Modernet, Untert, Bri Latesaltinger       44.80.1001       1 Stock       247         Modernet, Untert, Bri Latesaltinger       44.80.1001       1 Stock       240         Subtzschutzenvieten       44.80.1001       1 Stock       240         Subtzschutzenvieten       44.80.1001       1 Stock       240         Subtzschutzenvieten       44.80.0000       1 Stock       240         Subtzschutzenvieten       44.80.0000       1 Stock       240         Subtzschutzenvieten       44.80.0000       1 Stock       240         Handesindelstonsticher       44.90.00001       1 Stock       240         Plechellstmitelstonsticher       44.90.00001       1 Stock       240         Plechellstmitelsteinsteinsticher       44.90.00001       1 Stock       240         Plechellstmitelsteinsteins                                                                                                    | Zum Verbra                                                                                                    | auch bestimmte Pflegehilfsmittel (Pi                                                                                                    | G 54)              |                 |                                          |    |   | Schulzschürzen - wiedenverwendbar                                                                          | 54.99.01.3002                                                | 1 Stock                                     | 1                                |                                       |       |
| and and substratements       Add 0.00001       1.000       000         and provide substratements       Add 0.00001       1.000       000         and provide substratements       Add 0.00001       1.000       000         and provide substratements       Add 0.00001       1.000       000         and provide substratements       Add 0.0001       1.000       000         Add provide substratements       Add 0.0001       1.000       000         Add provide substratements       Add 0.0001       1.000       000         Add provide substratements       Add 0.0001       1.000       1.000         Add provide substratements       Add 0.0001       1.000       1.000       1.000         Add provide substratements       Add 0.0001       1.000       1.000       1.000       1.000       1.000       1.000       1.000       1.000       1.000       1.000       1.000       1.000       1.000       1.000       1.000       1.000       1.000       1.000       1.000       1.000       1.000       1.000       1.000       1.000       1.000       1.000       1.000       1.000       1.000       1.000       1.000       1.000       1.000       1.000       1.000       1.000       1.000       1.                                                                                                    | saugeode Bettechutzeinlagen Einmalgebrauch                                                                                                    | 54 45 01 0001                                                                                                    | 1 Stock            | 80              |                                          |    |   | Schutzsenvietten zum Einmalgebrauch                                                                        | 54.99.01.4301                                                | 1 Stuck                                     | 280                              | Ber STA or Line                       |       |
| right bland       funder blandstating berger       44.00.0001       1 Stock       000         Marken blandstating berger       44.00.0001       1 Stock       000       Image: Stock blandstating berger       1 Stock blandstating berger       1 Stock blandstating ber                                                                                                    | Pinesdage distance and the International                                                                                                    | 34,43,01,0001                                                                                                    | 1 Stock            |                 |                                          |    |   | Händedesinfektionswittel                                                                                   | 54.99.02.0001                                                | 100 ml                                      | 25                               | den Faktor 5 bei<br>1000 ml bitte den |       |
| Elementationability Likes, unterly, for Likesonlergie A 98,01.1001       1 80xk       381         Medizinische Gesichtensalen       64,80.01.2001       1 80xk       247         Perilegibiliterinde Halbmasien (FPF-2 oder<br>Gesichtensalen)       64,80.01.5001       1 80xk       247         Perilegibiliterinde Halbmasien (FPF-2 oder<br>Gesichtensalen)       64,80.01.5001       1 80xk       247         Schutzschlutzen - Einmägletnuch       64,80.01.5001       1 80xk       240         Schutzschlutzen - Stendagebrauch       64,80.01.0001       1 80xk       280         Schutzschlutzen - Einmägletnuch       64,90.01.0001       1 80xk       280         Valueschlutzen - Stendagebrauch       64,90.01.0001       1 80xk       280         Valueschlutzen - Konnegherbrauch       64,90.01.0001       1 80xk       280         Valueschlutzen - Konnegherbrauch       64,90.01.0001       1 80xk       280         Valueschlutzen - Konnegherbrauch       64,90.0.0001       1 80xk       200         Valueschlutzen - Konnegherbrauch       64,90.0.0001       1 80xk       200         Valueschlutzen - Konperfigier/Bige/Koperfysien (PS 51)       1 80xk       200                                                                                                    | Fingeninge (Latex, untenit; für Latexallergiker<br>latexfrei, unsteril)                                                                                                    | 54.99.01.0001                                                                                                    | 1 Stück            | 600             |                                          |    |   | Flachendesinfektionsmittel                                                                                 | 54.99.02.0002                                                | 100 mi                                      | - 17                             | Faktor 12-eintrage                    |       |
| tatustici, usateliji       94,000,1001       1 2000       1 2000       1 2000         Medizinische Gesichtsmäßen       94,000,1001       1 5000       247       1       1       1       1       1       1       1       1       1       1       1       1       1       1       1       1       1       1       1       1       1       1       1       1       1       1       1       1       1       1       1       1       1       1       1       1       1       1       1       1       1       1       1       1       1       1       1       1       1       1       1       1       1       1       1       1       1       1       1       1       1       1       1       1       1       1       1       1       1       1       1       1       1       1       1       1       1       1       1       1       1       1       1       1       1       1       1       1       1       1       1       1       1       1       1       1       1       1       1       1       1       1       1       1                                                                                                    | Einmalhandschuhe (Latex, unteril; für Latexallergiker                                                                                                    | 54 00 04 4004                                                                                                    | 4 Phone            | 381             |                                          |    |   | Händedesinfektionstucher                                                                                   | 54.99.02.0014                                                | 1 5829                                      | 210                              |                                       |       |
| Maddinanda Gesidatimatalan       44.00.2001       1 Stok       247         Perighalitahiranakan (PP-2 odar)       54.00.05001       1 Stok       44         Schutzar-Lennalgebrauch       54.00.05001       1 Stok       240         Schutzar-Lennalgebrauch       54.00.01001       1 Stok       240         Schutzar-Lennalgebrauch       54.00.01001       1 Stok       240         Naturashvitarian - Wedenversendari       54.00.01001       1 Stok       240         Naturashvitarian - Wedenversendari       54.00.01001       1 Stok       240         Naturashvitarian - Wedenversendari       54.00.02001       1 Stok       240         Naturashvitarian - Kindbergeritarianitian       54.00.02001       1 Stok       240         Naturashvitarian - Kindbergeritarianitian       54.00.02001       1 Stok       200         Naturashvitarian - Kindbergeritarianitianitianitianitianitianitianit                                                                                                    | latexfrei, unsteril)                                                                                                    | 54.99.01.1001                                                                                                    | 1 Stuck            |                 |                                          |    |   | Parahiteritei nr KimenfaneKimeturiere II                                                                   | NL 551 unter Almun der maath                                 | ficture Zuratikura a                        | constitution for                 | ai os ustant                          | 1     |
| preduction       fiberoadce information       fiberoadce information       fiberoadce in                                                                                                    | Medizinische Gesichtsmasken                                                                                                    | 54.99.01.2001                                                                                                    | 1 Stück            | 247             |                                          |    |   | Bezeichnung                                                                                                | Pflegehilfsmittelpositionsn                                  | ummer Rachen- )                             | storge                           | Intiluterung                          | 1     |
| virging/charaer       94,000.0001       1 300k       140 kg         Schulzschrier       44,001.3001       1 500k       240         Schulzschrier       44,001.3001       1 500k       1         Schulzschrier       44,001.3001       1 500k       1         Schulzschrier       44,001.3001       1 500k       1         Schulzschrier       44,001.3001       1 500k       1         Schulzschrier       44,001.3001       1 500k       280         Handedsamkeitonsmittel       44,002.0001       100 ml       225         Bisbon       100 ml       225       88500 ml bliss         Pichendessinkeitonsticher       44,002.0002       100 ml       27         Faber holossinkeitonsticher       44,002.0001       1 500k       280         Pielzehndessinkeitonsticher       44,002.0001       1 500k       200         Pielzehndessinkeitonsticher       44,002.0001       1 500k       200         Pielzehndessinkeitonsticher       44,002.0001       1 500k       200         Pielzehndessinkeitonsticher       51,002.01       1 500k       200         Pielzehndessinkeitonsticher       51,002.01       1 500k       200         Pielzehndessinkeitonsteiter       1 500k       2                                                                                                    | Partikelfiltrierende Halbmasken (FFP-2 oder                                                                                                    |                                                                                                    |                    | 44              |                                          |    |   | Plant Register as Viscond                                                                                  | terretile states and and I hade                              | grite e                                     | Antragen                         | -                                     |       |
| Schulzschürzen - Einmalgebrauch       64.90.01.3001       1 Blok       280         Schulzschürzen - wederverwender       54.90.01.3002       1 Blok       1         Schulzschürzen - wederverwender       54.90.01.3002       1 Blok       1         Schulzschürzen - wederverwender       54.90.01.4001       1 Blok       280         Beförder - Schulzschürzen - wederverwender       54.90.02.0001       100 ml       228         Beförder - Schulzschürzen       54.90.02.0001       100 ml       227         Palschendesinfektionsmittel       54.90.02.0001       1 Blok       280         Hindidesinfektionsmittel       54.90.02.0011       1 Slok       200         Palschendesinfektionsmittel       54.90.02.0015       1 Slok       200         Pleigehilfsmittelpositionenummer       Schulzen vorleige Kroperthygiene (PG 51)       1 Slok       200         Pleigehilfsmittelpositionenummer       Problem Merzge       Fisikerung       estimationen state       1 Slok         Versite 1 von 2       N       State       Fisikerung       67%       67%         OK       Abbrech       Abbrech       Abbrech       Abbrech                                                                                                    | vergleichbare Masken)                                                                                                    | 54,99,01,5001                                                                                                    | 1 Stuck            |                 |                                          |    |   | saugende Bettschutzeinfagen - wiederverwendbar                                                             | 51.43.01.4<br>Stitle die letzten 3 Stellen ergi              | anzen/) 1 Stick                             |                                  |                                       | 1     |
| Schutzschürzen - wiedenerwendear     94.90.01.3002     1 90.04     1       Schutzschürzen - wiedenerwendear     94.90.01.4001     1 90.04     1       Schutzschürzen - wiedenerwendear     94.90.01.4001     1 90.04     200       Handedesinfektionsmittel     94.90.02.0001     100 ml     220       Flüchendesinfektionsmittel     94.90.02.0014     1 90.04     200       Handedesinfektionsmittel     94.90.02.0014     1 90.04     200       Handedesinfektionsmittel     94.90.02.0015     1 90.04     200       Plachendesinfektionsticher     94.90.02.0015     1 90.04     200       Plachendesinfektionsticher     94.90.02.0015     1 90.04     200       Plachendesinfektionsticher     94.90.02.0015     1 90.04     200       Plachendesinfektionsticher     94.90.02.0015     1 90.04     200       Plachendesinfektionsticher     94.90.02.0015     1 90.04     200       Plachendesinfektionsticher     94.90.02.0015     1 90.04     200       Plachendesinfektionsticher     94.90.02.0015     1 90.04     200       Plachendesinfektionsticher     94.90.02.0015     1 90.04     200       Plachendesinfektionsticher     94.90.02.0015     1 90.04     1 90.04       Breizehnung     Plachendesinfektinstigsontionsnummer     Referender <td< td=""><td>Schutzschürzen - Einmalgebrauch</td><td>54.99.01.3001</td><td>1 Stück</td><td>280</td><td></td><td></td><td></td><td>durch folgenden Laistungsbringer:</td><td></td><td></td><td></td><td></td><td>·   .</td></td<>                                                                                                    | Schutzschürzen - Einmalgebrauch                                                                                                    | 54.99.01.3001                                                                                                    | 1 Stück            | 280             |                                          |    |   | durch folgenden Laistungsbringer:                                                                          |                                                              |                                             |                                  |                                       | ·   . |
| Schutzervietten zum Einmalgebrauch     54.90.01.4001     1 5004     220       Handedesinfektionsmittel     54.90.02.0001     100 ml     22       Flüchndesinfektionsmittel     54.90.02.0001     100 ml     22       Handedesinfektionsmittel     54.90.02.0014     1 5004     220       Handedesinfektionsmittel     54.90.02.0014     1 5004     220       Plachendesinfektionsmitcher     54.90.02.0015     1 5004     220       Plachendesinfektionsticher     54.90.02.0015     1 5004     220       Plachendesinfektionsticher     54.90.02.0015     1 5004     220       Plachendesinfektionsticher     54.90.02.0015     1 5004     220       Plachendesinfektionsticher     54.90.02.0015     1 5004     220       Plachendesinfektionsticher     54.90.02.0015     1 5004     220       Plachendesinfektionsticher     51.90.01     1 5004     200       Plachendesinfektionsticher     51.90.01     1 5004     200       Plachendesinfektionsticher     1 5004     200     1       Plachendesinfektionsticher     1 5004     200     1       Plachendesinfektionsticher     1 5004     200     1       Plachendesinfektionsticher     1 5004     200     1       Visit     1 5004     1 5004     1 500                                                                                                    | Schutzschürzen - wiederverwendbar                                                                                                    | 54.99.01.3002                                                                                                    | 1 Stück            | 1               |                                          |    |   | Name und Anschrift (Stampel)                                                                               |                                                              | Institutionskennas                          | Johan                            |                                       |       |
| Handedexindationsmittel       94.98.02.0001       100 ml       25       BB-500 ml bits<br>1000 ml bits do<br>1000 ml bits do<br>1000 | Schutzservietten zum Einmalgebrauch                                                                                                    | 54.99.01.4001                                                                                                    | 1 Stück            | 280             |                                          |    |   | Berg Apotheke, Am Strand 1, 25980 Sylt                                                                     |                                                              | 309990074                                   |                                  |                                       |       |
| Flickendesinfektionsmittel       94.99.02.0002       100 ml       27       Flickendesinfektionsmittel       Flickendesinfektionsmittel       Flickendesinfe                                                                                                    | Händedesinfektionsmittel                                                                                                    | 54.99.02.0001                                                                                                    | 100 ml             | 25              | Bei 500 ml bitte<br>den Faktor 5 bei     |    |   |                                                                                                    |                                                              |                                             |                                  |                                       |       |
| Hindodesinfektionstücher       64.99.02.0014       15 Suick       200         Flüchendesinfektionstücher       64.99.02.0015       15 Suick       210         Pleigehilfsmittel zur Körperpflegel/Köperhygiene (PG 51) unter Abzug der gesetzlichen Zuzahlung, soweit keine Befleiung vorliegt.       Image: Status of the Status of the Sta                                                                                                    | Flächendesinfektionsmittel                                                                                                    | 54.99.02.0002                                                                                                    | 100 m <sup>1</sup> | 27              | 1000 ml bitte den<br>Faktor 10 eintragen |    |   |                                                                                                    |                                                              |                                             |                                  |                                       |       |
| neuroperationation       94.99.02.0015       1 300K                                                                                                    | 18 adadaa jafa bi aaste akas                                                                                                    | E4 00 00 0014                                                                                                    | 1.000              | 200             |                                          |    |   |                                                                                                    |                                                              |                                             |                                  | Seite 1                               |       |
| Flatbandistichter     14.40.02.0015     15.00x     41.00x       Pflatgahlfamittel zur Körperpflagel/Köperhygiene (PG 51) unter Abzug der gesetzlichen Zuzuklang, soweit keine Beteinung von Beschwartigen (PG 51)     1     1       Pflagehlfamittel zur Körperpflagel/Köperhygiene (PG 51)     Image: Frisulter und zur Körperpflagel/Köperhygiene (PG 51)     1       Pflagehlfamittel zur Körperpflagel/Köperhygiene (PG 51)     Image: Frisulter und zur Körperpflagel/Köperhygiene (PG 51)     1       Seite 1 von 2     Image: Frisulter und zur Körperpflagel/Köperhygiene (PG 51)     Image: Frisulter und zur Körperpflagel/Köperhygiene (PG 51)     1                                                                                                    | nanuegesmektionstucher                                                                                                    | 54.88.02.0014                                                                                                    | 1 Stuck            |                 |                                          |    |   |                                                                                                    |                                                              |                                             |                                  |                                       |       |
| Plegehilfsmittel zur KörperpflegehKöperhygiene (PG 51) utter Abzug der gesetzlichen Zuzahlung, soweit keine Befelung vollegt. Bezeichnung Plegehilfsmittel zur Körperpflegeh/Kygiene und zur Linderung von Beschererden (PG 51) Plegehilfsmittel zur Körperpflegeh/Kygiene und zur Linderung von Beschererden (PG 51) Seite 1 von 2  M CK Abbrech                                                                                                    | Flächendesinfektionstücher                                                                                                    | 54.99.02.0015                                                                                                    | 1 Stück            | 210             |                                          |    |   |                                                                                                    |                                                              |                                             |                                  |                                       |       |
| Bezeichnung Pflegehilfsmittelpositionenummer Recher- Menge profile printingen Filtuterung profile printingen Filtuterung von Beschwerden (PG 51)  Pflegehilfsmittel zur Körperpflegehitypiene und zur Linderung von Beschwerden (PG 51)  Seite 1 von 2  H OK Abbrech                                                                                                    | Pflegehilfsmittel zur Körperpflege/Körperhygiene (I                                                                                                    | PG 51) unter Abzug der gesetzlichen Z                                                                                                    | uzahlung,          | soweit keine Be | freiung vorliegt.                        |    |   |                                                                                                    |                                                              |                                             |                                  |                                       |       |
| PHisgehilfsmittel zur Körperflegel/tygiene und zur Lindeung von Beschwerten (PG 81)     - «der Andez und zur Körperglegel/tygiene und zur Lindeung von Beschwerten (PG 81)       Seite 1 von 2     M                                                                                                    | Bezeichnung                                                                                                    | Pflegehilfsmittelpositionsnummer                                                                                                    | Rechen-            | Menge           | Erläuterung                              |    |   | Lin wurde vor der Übergabe des Pflegehilfsmittals/<br>Leistungerbringer umfassend beraten, insebesondere o | der Pflegehilfsmittel von dem<br>faniber                     | rorgenannten                                |                                  |                                       |       |
|                                                                                                    | Different Manufate Laws Million and                                                                                                    | to set the set of the set of the |                    | (DO EA)         |                                          |    |   | - welche Produite und Versorgungsmöglichkalte                                                              | n für meine konkrete Versorg-                                | ngssituation geeign                         | et und notwend                   | lig sind,                             |       |
| <ul> <li>✓ Seite 1 von 2 ▶ ▶</li> <li>OK</li> <li>Abbrech</li> </ul>                                                                                                    | Pflegehilfsmittel zur Körperpl                                                                                                    | ege/Hygiene und zur Linderung vo<br>51.40.01.4                                                                                                    | n Beschw           | eraén (PG 51)   |                                          |    |   | - die ich ohne Mehrkosten erhalten kann                                                                    | Restaurs in day Constantion                                  |                                             |                                  |                                       |       |
| Seite 1 von 2 ▶ ▶                                                                                                    | and the second second sec |                                                                                                    | La Disali          |                 |                                          |    |   |                                                                                                    | second in the beschäften                                     | ferrer                                      |                                  |                                       |       |
| OK Abbrech                                                                                                    | Seite 1 von 2                                                                                                    |                                                                                                    |                    |                 |                                          |    |   |                                                                                                    |                                                              | 07%                                         |                                  |                                       |       |
| OK Abbrech                                                                                                    |                                                                                                    |                                                                                                    |                    |                 |                                          |    |   |                                                                                                    |                                                              |                                             |                                  |                                       |       |
| OK Abbrech                                                                                                    |                                                                                                    |                                                                                                    |                    |                 |                                          |    |   |                                                                                                    |                                                              |                                             |                                  |                                       |       |
| OK Abbrech                                                                                                    |                                                                                                    |                                                                                                    |                    |                 |                                          |    |   |                                                                                                    |                                                              | 01/                                         |                                  |                                       |       |
|                                                                                                    |                                                                                                    |                                                                                                    |                    |                 |                                          |    |   |                                                                                                    |                                                              | OK                                          |                                  | A                                     | obrec |
|                                                                                                    |                                                                                                    |                                                                                                    |                    |                 |                                          |    |   |                                                                                                    |                                                              |                                             |                                  |                                       |       |

Der Kostenvoranschlag kann dann über **Senden – Alt+F12** eingereicht werden. Wenn im Fenster **Detailangaben Kostenvoranschlag** keine Hinweise mehr angezeigt werden, wählen Sie **Senden – F12**. Die Felder **Arzt**, **Diagnose**, **ICD-10** und **Verordnungsdatum** sind bei der Beantragung von Pflegehilfsmitteln freizulassen.

| <u>A</u> llgemein <u>R</u> ückr | neldungen         |           |           |                                                                                                    |          |             |          |            |
|---------------------------------|-------------------|-----------|-----------|----------------------------------------------------------------------------------------------------|----------|-------------|----------|------------|
| Kundendaten                     |                   |           |           |                                                                                                    |          |             |          |            |
| Name                            | Beispiel          |           | 🖉         | Straße                                                                                                    | Himistra | isse        | 17       | 0          |
| Vorname                         | Berta             |           | 0         | PLZ/Ort                                                                                                    | 82319    | Starnberg   |          | 0          |
| Geburtsdatum                    | 26.08.1968        |           | 0         |                                                                                                    |          |             |          |            |
| Versichertennummer              | X793140512        |           | 0         |                                                                                                    |          |             |          |            |
| Rezeptdaten                     |                   |           |           |                                                                                                    |          |             |          |            |
| Apotheken-IK                    | 999999999         |           |           |                                                                                                    |          |             |          |            |
| Kostenträger                    | AOK Baden-Württe  | mberg     |           | IK                                                                                                    | 1080180  | 07          |          |            |
| Rezeptstatus                    | Pflegehilfsmittel |           |           | Dokumente                                                                                                    |          |             |          |            |
| BVG                             |                   |           |           | verordnet                                                                                                    |          |             | •        | •          |
| Arzt                            |                   |           |           | BSNR/LANR                                                                                                    |          |             |          |            |
| Diagnose                        |                   |           |           | ICD-10                                                                                                    |          |             |          |            |
| Artikeldaten                    |                   |           |           |                                                                                                    |          |             |          |            |
| Bezeichnung                     | PZN               | Abrechnu  | ngsnr.    | Abrechnungskz.                                                                                                    | Mg/Anza  | ahl Zuzahlu | ng Abrea | hnungsprei |
| Pflegehilfsmittel               |                   | 123456789 |           |                                                                                                    |          |             |          | 42,0       |
| rnegeninsmitter                 |                   | 123430705 | 0         | U Contraction of the second second se |          |             | ,00      |            |
|                                 |                   |           |           |                                                                                                    |          |             |          |            |
| Bisherige Bearbeite             | n Dokument        | Dokumente | Nachricht | en AbrInfos                                                                                                    |          | Sen         | den      | Abbreche   |
| ückmeld.                        | hınzufügen        | anzeigen  | anzeiger  | n Hilfsmittel                                                                                                    |          |             |          |            |

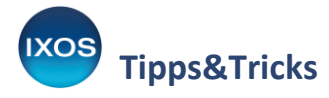

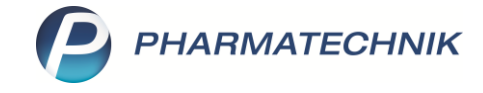

Im Modul Kostenvoranschlag können Sie den erstellten Kostenvoranschlag und seinen Status jederzeit einsehen.

| Kostenvora      | Kostenvoranschlag A 🕆 🗳 🖓 🥐 🕅 🗙 |                        |                |                |                 |         |                   |           |   |  |  |
|-----------------|---------------------------------|------------------------|----------------|----------------|-----------------|---------|-------------------|-----------|---|--|--|
| Filterkriterien | Typ: Angebot+Kostenvoranschlag  | / Erstelldatum bis: 20 | ).05.2025 / Gü | ltigkeitsdatum | von: 06.05.2025 | / Statu | ıs: Vorerfasst+Er | stellt+Ei | 3 |  |  |
| Kunde           | Kostenträger                    | Тур                    | Beleg-Nr.      | Datum          | Status          |         | Sumn              | ne        |   |  |  |
| Beispiel, Berta | AOK Baden-Württemb              | Kostenvoranschlag      |                | 20.05.2025     | Eingereicht     | 6       | 0,1               | 00        |   |  |  |
|                 |                                 |                        |                |                |                 |         |                   |           |   |  |  |

## 5. Rückantwort der Pflegekasse

Die Rückantwort erfolgt in der Regel elektronisch, Sie werden über eine **Notes**-Aufgabe informiert.

|      |     | Beschreibun | g Esist<br>Rückr | s ist eine Rückmeldung für den elektronischen Kostenvoranschlag 62302878 für Kunde Beispiel, Berta eingetroffen. Um die<br>Rückmeldung zu öffnen, wählen Sie bitte in der Aufgabenübersicht 'Ausführen'. |         |            |        |     |    |    |               |     |           |
|------|-----|-------------|------------------|----------------------------------------------------------------------------------------------------|---------|------------|--------|-----|----|----|---------------|-----|-----------|
| ~    |     | Anlag       | e 20.05          | .2025 12:40                                                                                                    |         | Donald     | Erledi | igt |    |    |               |     |           |
|      |     | Geänder     | t                |                                                                                                    |         |            |        |     |    |    |               |     |           |
|      | e.  |             |                  |                                                                                                    |         |            |        |     |    |    |               |     |           |
| æ    | eta |             |                  |                                                                                                    |         |            |        |     |    |    |               |     |           |
|      | Ď   |             |                  |                                                                                                    |         |            |        |     |    |    |               |     |           |
| Strg |     |             |                  | Neu                                                                                                    | Löschen | Bearbeiten | Info   |     |    |    | Erledigt      |     | Ausführen |
| Alt  |     | F1          | F2               | F3                                                                                                    | F4      | FS         | F6     | F7  | F8 | F9 | setzen<br>F10 | F11 | F12       |

Über Ausführen – F12 gelangen Sie in das Modul Kostenvoranschlag und die Rückmeldung zu dem betreffenden Kostenvoranschlag wird Ihnen im Fenster Detailangaben Kostenvoranschlag angezeigt.

| etailang | gaben Kost  | envoranscl       | nlag           |                |                |             |           |             |                  |
|----------|-------------|------------------|----------------|----------------|----------------|-------------|-----------|-------------|------------------|
| Allo     | gemein      | <u>R</u> ückmeld | ungen          |                |                |             |           |             |                  |
| Vorg     | Jangsdaten  |                  |                |                | Be             | merkungen   |           |             |                  |
|          | Vorgang     | snummer          | 62302878       |                |                |             |           |             |                  |
|          | Einge       | reicht am        | 20.05.2025     |                |                |             |           |             |                  |
|          |             | Status           | Genehmigt      |                |                |             |           |             |                  |
|          |             | Datum            | 20.05.2025     |                |                |             |           |             |                  |
| Ger      | nehmigung   | snummer          |                |                |                |             |           |             |                  |
|          | Do          | okumente         | E              |                |                |             |           |             |                  |
| Kont     | aktdaten    |                  |                |                |                |             |           |             |                  |
|          | Kos         | stenträger       | AOK Baden-W    | ürttemberg     |                |             |           |             |                  |
|          | Sacht       | pearbeiter       | Musterkasse82  | 319            |                |             |           |             |                  |
|          | Te          | lefon, Fax       | +49 8151 444 2 | 20             |                |             |           |             |                  |
| Artik    | eldaten     |                  |                |                |                |             |           |             |                  |
|          | Bezeichnu   | ng               | PZN            | Abrechnungsnr. | Abrechnungskz. | Mg/Anzahl   | Zuzahlung | Eigenanteil | Abrechnungspreis |
|          | Pflegehilfs | mittel           |                | 1234567890     | 0              | 1           | 4,20      | 0,00        | 42,00            |
|          |             |                  |                |                |                |             |           |             |                  |
|          |             |                  |                |                |                |             |           |             |                  |
|          |             |                  |                |                |                |             |           |             |                  |
| Bisher   | ige Be      | earbeiten        | Dokument       | Dokumente      | Nachrichten    | AbrInfos    |           | ОК          | Abbrechen        |
| Rückm    | eld.        |                  | hinzufügen     | anzeigen       | anzeigen       | Hilfsmittel |           | 510         |                  |
| F4       |             | F5               | F6             | F7             | F8             | F10         |           | F12         | Esc              |

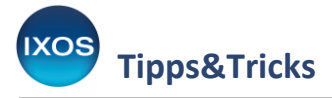

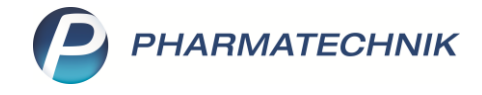

Überprüfen Sie in der Rückmeldung den **Status** und gegebenenfalls die B**emerkungen** und schließen Sie das Fenster mit **OK – F12**.

Im Falle des **Status** *Nachbesserung* beachten Sie die Rückmeldungen des Kostenträgers, korrigieren Sie den Kostenvoranschlag über **Bearbeiten – F5** und reichen Sie ihn erneut ein.

Sollten dabei Unklarheiten bezüglich der Rückmeldung auftreten, besteht bei vielen Kostenträgern die Möglichkeit, in deren Webauftritt zum Thema *elektronischer Kostenvoranschlag* zu recherchieren, um Lösungen zu möglichen Problemen zu finden.

Im Falle des **Status** *genehmigt* entfernen Sie den Kostenvoranschlag aus der Liste über **Erledigt setzen** – **Strg+F11** (verwenden Sie <u>nicht</u> Weiterverarbeiten – Strg+F11).

Wenn für das **Genehmigungsverfahren** eine normale Kassen-IK (beginnend mit 10) vorgeschrieben wurde, empfiehlt es sich, für die zukünftige **Abrechnung** der Pflegehilfsmittel in den **Kundendaten** im Abschnitt **Pflegeversicherung** Feld **Versichertennummer** eine Pflegekasse (beginnend mit 18) anzugeben.

| Pflegeversicherung |                       |    |                                     |
|--------------------|-----------------------|----|-------------------------------------|
| Kostenträger       | AOK Baden-Württemberg | ]← | Geben Sie über dieses Feid ggt. die |
| Kostenträger-IK    | 108018007             |    | Pflegekasse ein.                    |
| Anschrift          |                       |    |                                     |

Entfernen Sie schließlich die Nachricht im Modul **Notes** über **Erledigt setzen – F10** aus den aktiven Aufgaben.

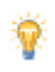

Wie Sie bei Vorlage der Genehmigung Pflegehilfsmittel abgeben und elektronisch abrechnen können, wird im Tipps&Tricks-Dokument <u>Abrechnung von Pflegehilfsmitteln</u> beschrieben.